## 学生在线学位申请操作指南

## 登录教学门户 <u>http://www.scenmu.cn/</u>

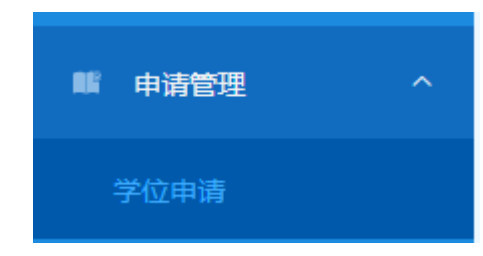

选择毕业证书后点击"提交学位申请"。

| 学位申请   | 记录     |    |     |    |        |     |      |    |
|--------|--------|----|-----|----|--------|-----|------|----|
| 毕业证书【图 | 片或PDF】 |    |     |    |        |     |      |    |
| 选择文件   | 未选择任何文 | 件  |     |    |        |     |      |    |
| 回提交学   | 位申请    |    |     |    |        |     |      |    |
|        |        |    |     |    |        |     |      |    |
| 序号     | 学号     | 姓名 | 证件号 | 班级 | 教学点    | 专业  | 申请时间 | 操作 |
|        |        |    |     |    | 没有找到匹配 | 的记录 |      |    |
|        |        |    |     |    |        |     |      |    |

## 成功提交后会生成一条提交记录,同时弹窗下载申请 PDF 文档。

|       | <b>请记录</b><br>【图片或PDF】<br>件 cover.jpg |      |     |    |                  |      |                     |                 |
|-------|---------------------------------------|------|-----|----|------------------|------|---------------------|-----------------|
| 序号    | 学号                                    | 姓名   | 证件号 | 班级 | 教学点              | 专业   | 申请时间                | 操作              |
| 1     |                                       |      |     |    | 常州卫生高等职业技<br>术学校 | 临床医学 | 2023-11-20 16:44:09 | <del>读习习到</del> |
| 显示第1至 | 9<br>第 1 条记录,总共                       | 1条记录 |     |    |                  |      |                     |                 |

| ľ | 系统 | 湖息        |                  |            |
|---|----|-----------|------------------|------------|
|   | 学位 | 申请已提交,请留意 | 意下载文件弹窗。         |            |
|   |    |           |                  | 关闭         |
|   |    | 批级        | 教字点              | <b>至</b> 亚 |
|   |    | 常州-20临床   | 常州卫生高等职业技<br>术学校 | 临床医学       |
|   |    |           |                  |            |

|                                                                                                    | 大学学历继续教育学士学位申请表                                                   |
|----------------------------------------------------------------------------------------------------|-------------------------------------------------------------------|
| 申请时间: 2023                                                                                                   | 年11月21日 申请学位类型:医学学士                                               |
| 教学点: 常州卫生高等职<br>班级:<br>专业: 临床医学<br>学习形式: 业余<br>入学年月: 2020-01-01<br>学号:<br>姓名: -<br><b>身份证号:</b> :<br>手机号码: : | 3.业技术学校                                                           |
| <b>学位英语考试通过年月:</b><br>在读期间是否有考试作弊现<br>学生已核对、确认个人信题                                                           | <u>2023 年 10 月</u><br><b>或受过纪律处分:否</b><br>息(含身份证号、姓名、性别、照片等)正确无误。 |
| 学生签名:                                                                                                    | (必须为学生本人签署)                                                       |
| 班主任签名:                                                                                                    | (签名表示为学生本人提交申请)                                                   |
| <b></b>                                                                                                    | (盖章表示初审通过并同意申请)                                                   |